## 整備された FAQ で問い合わせ対応時間を削減!

# FAQ for Microsoft 365

Microsoft 365 に関する実際の問い合わせ内容を加工・汎用化した FAQ を手に入れることができます。社内の問い合わせ対応に活用する ことで、ユーザーへの回答がスムーズになり対応時間の削減につながります。また、回答内容が統一されることにより対応品質も安定します。

### サービス概要

JBS の提供する「リモートサービスデスク」で受け付けた Microsoft 365 に関するよくある問い合わせと回答内容を汎用的な FAQ として加工・蓄積し、 毎月追加・更新して提供するサービスです。

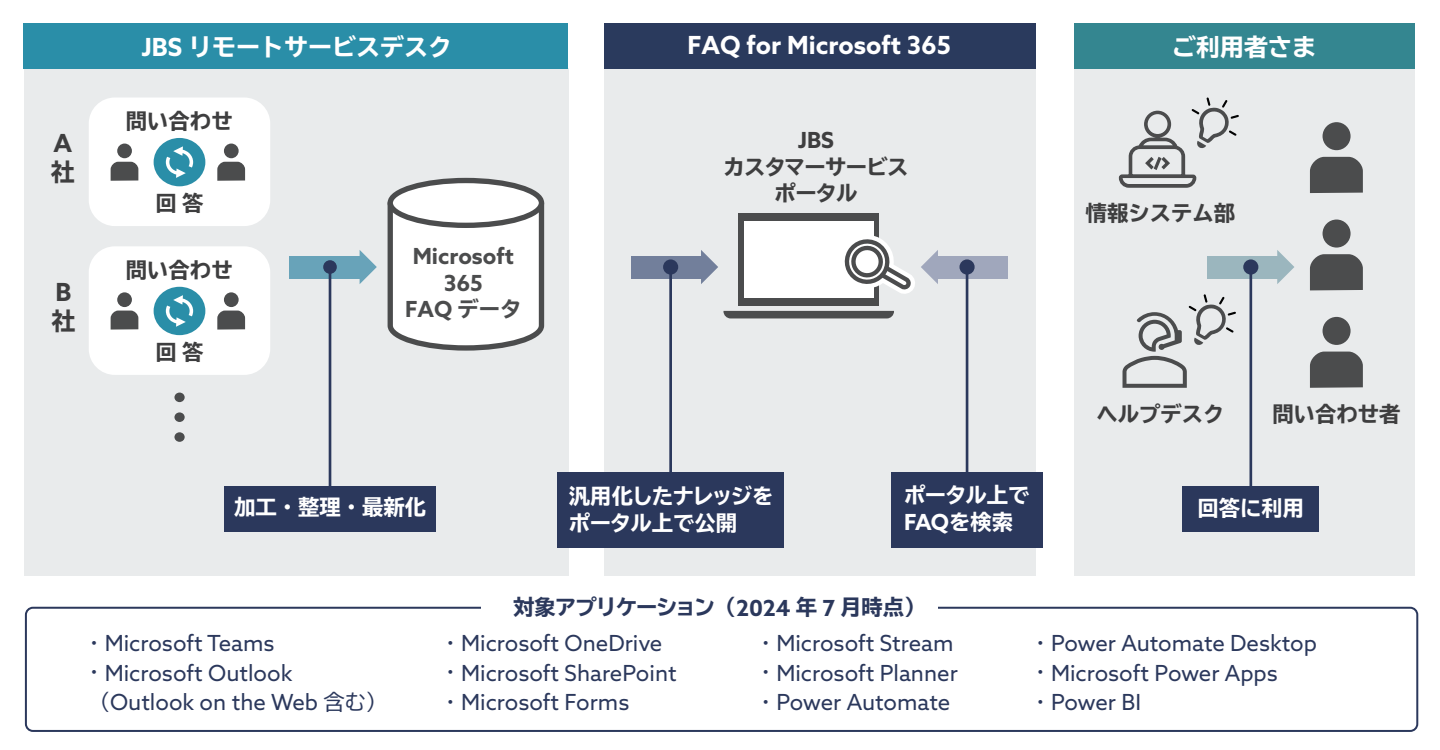

## サービスメリット

製品のアップデートに追随して毎月提供時点の最新情報に更新して提供されるため、ユーザーサポート担当者による調査や検証不要ですぐに利用でき るだけでなく、担当者の知識の底上げにも繋がります。また、FAQの内容をそのままユーザーへ提示できるため、ユーザーサポート担当者の回答作 成にかかる工数を削減できます。

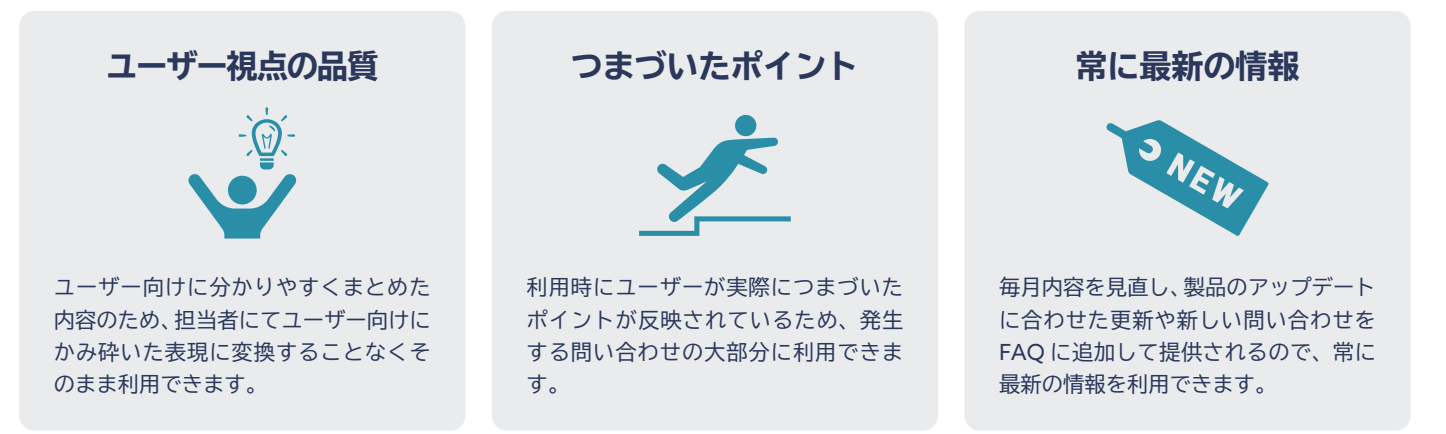

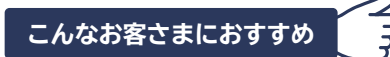

Microsoft 365 の問い合わせ 対応に時間がかかっている 問い合わせの調査や検証に追われ、 企画や業務改善が進んでいない Microsoft 365 のアップデートに 合わせた情報更新ができていない

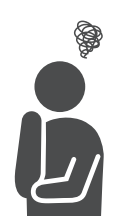

#### サービス内容例: FAQ 例

JBS が定めたフォーマット・カテゴリを用いて記述されているため、汎用的に利用できます。

| メールの送受信ができない<br>▲ 更新者: ■                                                                                                    |   | 実際のお問い合わせの文言にて<br>タイトルや質問事項を記載<br>どのような事象かを簡潔に表現<br>わかりやすい・探しやすい!        |
|----------------------------------------------------------------------------------------------------|---|--------------------------------------------------------------------------|
| <b>問題/質問</b><br>Outlook アイコンに黄色の!マークが表示されている。 メールの送受信ができていない。<br>Outloo 起動後、 パスワード入力を求められるため入力するも受信トレイが更新されない(黄色の!マークが外れない)。                                                                                                    |   |                                                                          |
| 環境<br>Outlook                                                                                                    |   |                                                                          |
| <b>解決策/回答</b><br>最近パスワードを変更されている湯合は、Outlookの認証が通っていない可能性があります。<br>下記の方法をお試しいただき、メールが送受信できるかご確認ください。                                                                                                    | ] |                                                                          |
| <step 1=""><br/>Windows セキュリティ画面が表示されている場合は、以下を実施してください。<br/>1. ID・パスワードを入力<br/>2. 「資格情報を記憶する」 にチェックを入れます。</step>                                                                                                    |   | ●「解決策 / 回答」<br>実際に解決に至った実績のある<br>ステップバイステップの対応手<br>順およびワークアラウンドなと<br>を記載 |
| Windows セキュリティ画面が表示されていない、<br>または STEP1 を実施しても改善されなければ STEP2 に進んでください。                                                                                                    |   |                                                                          |
| <step2></step2>                                                                                                    |   | そのまま利用できる!                                                               |
| 1. デスクトップ画面左下の Windows アイコン右横にある「Cortana」で「資格情報マネージャー」と検索してください。<br>2. 「Windows 資格情報」で「MS.OutlooK」からはじまる「汎用資格情報」を削除します。<br>3. 再度 Outlook を起動し、STEP1 を実施してください。<br>4. 改善しない場合は、一度 PC を再起動します。その後、再度 Outlook を起動し、STEP1 を実施してください。<br>5. Outlook アイコンの!マーク表示が消え、メールの送受信が可能となっているか、ご確認ください。 |   |                                                                          |

#### サービス開始の流れ

契約締結から10営業日で利用開始できます。

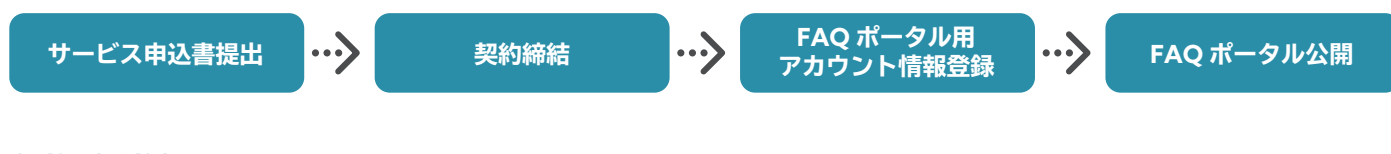

#### 価格(税抜)

| 項目   | 価格          |
|------|-------------|
| 初期費用 | ¥ 120,000 - |
| 月額費用 | ¥ 90,000 -  |

#### 前提条件

・サービス契約期間は1年間です。契約は自動更新です。

- ・ポータル利用に際し登録できるアカウントは、1契約につき 5つまでとします。
- ・提供するデータは、お客さま以外の企業、またその他の第三者(グループ会社を含む) は利用できません。

記載されている会社名、製品名、ロゴ等は、各社の登録商標または商標です。
製品の仕様は予告なく変更することがあります。あらかじめご了承ください。

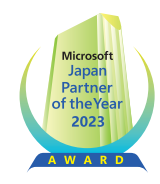

#### お問い合わせ先

日本ビジネスシステムズ株式会社 〒105-5520

東京都港区虎ノ門2-6-1 虎ノ門ヒルズ ステーションタワー 20F https://www.jbs.co.jp